# **OKDO ROCK 4C+ 4GB シングルボードコンピュータ スタートガイド**

このキットには、ROCK 4C+ ボードのセットアップに必要なすべてのコンポーネントと、キットに含まれる便利なパーツ (ケース、CPU ヒートシンク、ファンなど) が含まれています。

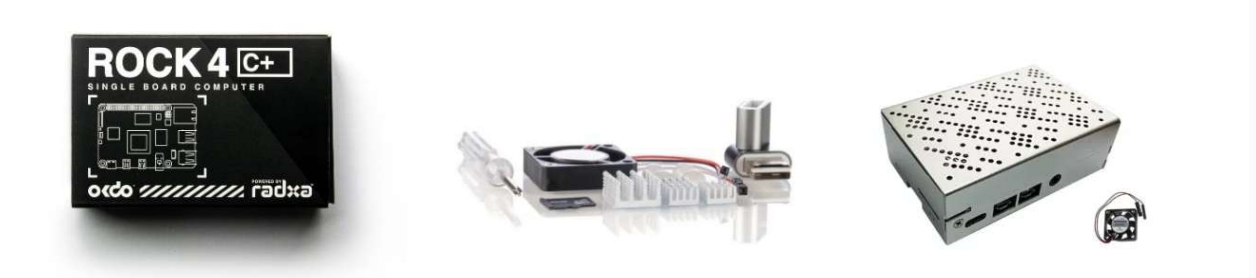

それでは、始めましょう!

# ステップ 1 ヒートシンクの取り付け

ヒートシンクから保護シートをはがし ROCK ボードのコンポーネントに貼り付けます。

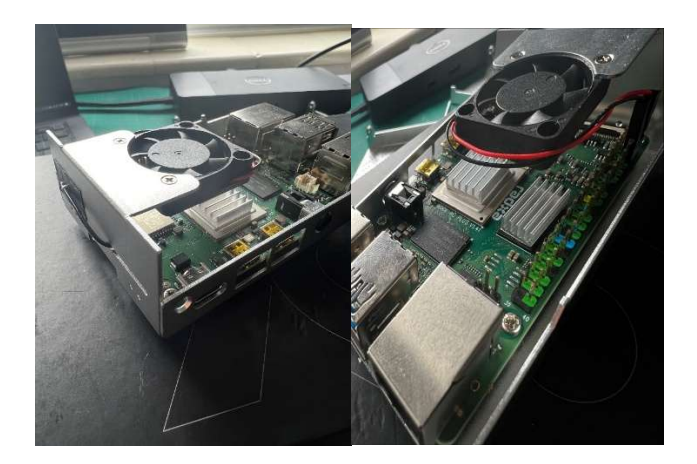

ステップ 2 ROCK ボードをケースにセットします

# ステップ 3 ネジを固 定 する

**手記:**ケース上部のクランプを締めると基板が十分に固定されます。 歪みが発生した場合は、ボードを ケースに固定している 4 本のネジを緩め取り付けます。

## ステップ 4 ファンの位 置

ファンを所定の位置にスライドさせます。

## ステップ 5 ファンネジを固 定します

ファンを固定する2本のネジを締めます。

## ステップ 6 ファンを接続します

キットに付属するファンは GPIO ヘッダーにのみ接続でき、ボード上のファン コネクタ (右下) には接続できません。

**重要:**ファンのリード線が正しいピンに接続されていることを確認します。 接続はピン 4 – 5V(赤)、ピン 6 GND(黒)です。

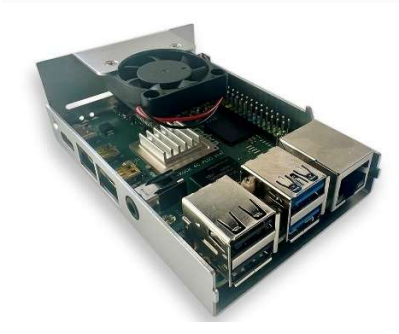

#### ステップ 7 足を取り付ける

ケースを裏返し、粘着性の脚をケースに貼り付けます。

#### ステップ 8 マイクロ SD カードを挿 入 します

付属の Linux OS がプリロードされたマイクロ SD カードを ROCK ボードのスロットに挿入します。

## ステップ 9 マウスとキーボードを接続する

マウスとキーボードを USB 2.0 ポート(黒)に接続します。

手記:マウスとキーボードはこのキットには含まれておりません。別途ご用意ください。

#### ステップ 10 ディスプレイを接続する

ディスプレイを「HDMI4K」というラベルの付いた HDMI ポートに接続します。

#### ステップ 11 電源を接続します

電源ケーブルを「5V ONLY」というラベルの付いた USB-C ポートに接続します 電源ケーブルのスイッチがオンになっていることを確認します。

# ステップ 12 画 面 の指 示 に従 います

画面の指示に従います。

- 初回起動時に新しいデフォルトユーザーのユーザー名とパスワードを入力するように 求められます (このユーザーは sodu グループのメンバーとなり、Windows 環境の管理者に相当します)
- 2. 次に位置情報と標準言語を選択します。
- 3. 次にキーボードレイアウトを選択します。
- 4. ROCK 4C +が再起動します。
- 5. アイコンなどを備えた適切なデスクトップを取得するには、手動で再起動/電源を入れ直す 必要があります。

# ステップ 13 ケースを閉じる

ケースの上部を慎重に所定の位置にスライドさせ、すべての小さなタブが所定の位置にカチッとはまり、ネジ穴が揃っていることを確認します。

手記:ファンのリード線が邪魔にならないようにしてください。

### ステップ 14 ケースのネジを固 定します

残りのネジを使用して蓋をケースのベースに固定します。

### ステップ 15 安全なシャットダウン

メインメニューから「アプリケーション」→「ログアウト」→「シャットダウン」を選択します。 緑と青の LED が消えたら、電源ケーブルのスイッチをオフにします。